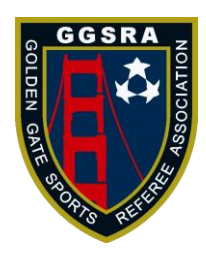

## GOLDEN GATE SPORTS REFEREE ASSOCIATION 18675 Center Street, Castro Valley, CA 94546

All,

We are beginning to move all of our assignments to Match Officials, Inc.

We are making some changes and updates to the mobile app. So, for the time being, please use the desktop to update your profile.

Go to www.matchofficials.org

Click on MY PROFIE On top, you have 4 categories, BASIC INFO, CONTAT INFO, TRAVEL INF, PAYMENT INFO Click on My Group in green MY GROUPS Click on My W-9 and complete Name, address, Email, Tax ID (social security number) as it is now required by IRS and click SAVE. Don't forget to Save!!

Click on MY GROUP Select Golden Gate Sports Click on ADMINISTRATION Click on MY Bank A/C Complete information and then Click NEXT and complete second page.

## To UPDATE AVAILABILITY:

Click on My Group Click on My Schedule Double Click on the date If you unclick ALL DAY, then a clock appears Click on the clock and set up time

## GAME REPORT:

- Sign in <u>www.matchofficials.org</u>
- Select Golden Gate Sports Referee Association
- Click on MANAGE MATCHES
- Click on POST GAMES
- Click on the Report icon to the right side of the game, near your name.
- Enter score and click to Save & Exit or Save & Add Report

Once you get used to it, it is very simple

## MOBILE APP:

Mobile App should be ready in a few weeks

Please call me if you have any questions or need help.

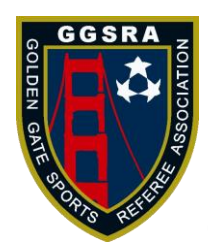

GOLDEN GATE SPORTS REFEREE ASSOCIATION 18675 Center Street, Castro Valley, CA 94546

Michael